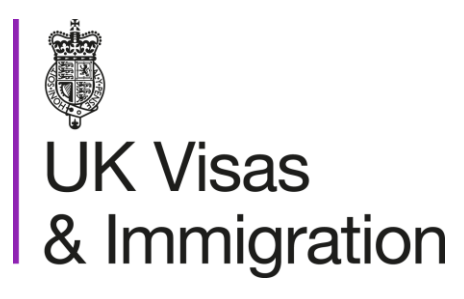

# The sponsorship management system (SMS) manuals

Step by step guide for sponsors

Manual 10 of 12: Miscellaneous CoS functions

### Contents

| Additional SMS manuals                                                                          | 3  |
|-------------------------------------------------------------------------------------------------|----|
| Glossary                                                                                        | 7  |
| CoS status                                                                                      | 8  |
| SMS guides                                                                                      | 9  |
| Guide 1: How to transfer CoS ownership, view CoS history and other CoS administration functions | 9  |
| Guide 2: How to transfer a batch of CoS to another user                                         |    |
| Guide 3: How to withdraw an unused CoS                                                          | 23 |
| Guide 4: How to add, amend or delete work addresses                                             | 27 |
| Guide 5: How to search for a CoS using the advanced search option                               |    |

## **Additional SMS manuals**

There are 12 SMS manuals available, plus a supplementary policy guide for completing a CAS. The manuals are grouped into three categories: common, CAS and CoS. The table below describes the purpose and audience of each manual.

You should read all manuals applicable to your licence before contacting the relevant helpdesk.

| Manual reference | Manual title                                                                                     | Туре   | Purpose                                                                                                    | Audience     |
|------------------|--------------------------------------------------------------------------------------------------|--------|----------------------------------------------------------------------------------------------------|--------------|
| Manual 1         | Introduction to SMS                                                                              | Common | Use this manual to log into SMS, change<br>your password, manage SMS users and<br>view important messages posted by the<br>Home Office.<br>In addition, this manual explains who<br>should use SMS and for what purpose. The<br>manual features a full introduction to SMS<br>as well as a comprehensive troubleshooting<br>section. | All sponsors |
| Manual 2         | Managing your licence                                                                            | Common | To help sponsors manage their key<br>personnel, change their licence details,<br>manage PAYE references, and apply for<br>allocations of CoS/CAS.                                                                                                    | All sponsors |
| Manual 3         | Apply for Premium customer<br>service, Basic Compliance<br>Assessment and manage Action<br>plans | Common | To help sponsors apply for Premium customer service, Basic Compliance Assessment and manage action plans.                                                                                                    | All sponsors |
|                  |                                                                                                  |        |                                                                                                    |              |

| Manual reference | Manual title                                            | Туре | Purpose                                                                                                    | Audience                                     |
|------------------|---------------------------------------------------------|------|----------------------------------------------------------------------------------------------------|----------------------------------------------|
| Manual 4         | Creating and assigning CAS                              | CAS  | To help sponsors create and assign individual and batches of CAS.                                                                                                    | Sponsors<br>licensed in the<br>Student Route |
| Manual 4a        | <u>Creating a CAS – guide for</u><br>education sponsors | CAS  | This manual contains supplementary<br>information on completing a CAS. Use this<br>guide to determine what information is<br>necessary in each field of the CAS.                                                                     | Sponsors<br>licensed in the<br>Student Route |
| Manual 5         | Reporting student activity                              | CAS  | To help sponsors report student activity, for<br>example if a student's circumstances<br>change. This manual also contains help<br>with reporting fee updates and adding<br>sponsor notes to CAS that have already<br>been assigned. | Sponsors<br>licensed in the<br>Student Route |
| Manual 6         | Miscellaneous CAS functions                             | CAS  | To help sponsors complete all other<br>functions of CAS, such as managing<br>batches of CAS, managing pre-stored<br>addresses for use when creating CAS,<br>transferring ownership of CAS, printing<br>CAS and exporting CAS.        | Sponsors<br>licensed in the<br>Student Route |
| Manual 7         | Bulk Data Transfer of CAS                               | CAS  | To help sponsors use the bulk data transfer<br>(BDT) functions of SMS, including graduate<br>notifications. You must have a bespoke IT<br>system in place to use BDT.                                                                | Sponsors<br>licensed in the<br>Student Route |

Document reference Miscellaneous CoS functions | Version number 5.0 | Published June 2025 | Manual 10 of 12 | Page 4 of 38

| Manual<br>reference | Manual title                | Туре | Purpose                                                                                                    | Audience                                                              |
|---------------------|-----------------------------|------|----------------------------------------------------------------------------------------------------|-----------------------------------------------------------------------|
| Manual 8            | Creating and assigning CoS  | CoS  | To help sponsors create and assign individual and batches of CoS.                                                                                                    | Sponsors<br>licensed in any<br>Worker or<br>Temporary<br>Worker route |
| Manual 9            | Reporting worker activity   | CoS  | To help sponsors report worker activity, for<br>example if a worker's circumstances<br>change. This manual also contains help<br>with adding sponsor notes to CoS that have<br>already been assigned.           | Sponsors<br>licensed in any<br>Worker or<br>Temporary<br>Worker route |
| Manual 10           | Miscellaneous CoS functions | CoS  | To help sponsors complete all other<br>functions of CoS, such as managing<br>batches of CoS, managing pre-stored<br>addresses for use when creating CoS,<br>transferring ownership of CoS, and printing<br>CoS. | Sponsors<br>licensed in any<br>Worker or<br>Temporary<br>Worker route |

| Manual<br>reference | Manual title                                                   | Туре | Purpose                                                                                                    | Audience                                                                  |
|---------------------|----------------------------------------------------------------|------|----------------------------------------------------------------------------------------------------|---------------------------------------------------------------------------|
| Manual 11           | <u>Temporary Work – Creative Worker</u><br><u>Group of CoS</u> | CoS  | To help sponsors create and manage<br>groups of CoS. Groups of CoS are only<br>available to sponsors licensed in<br>Temporary Work - Creative Worker | Sponsors<br>licensed in the<br>Temporary Work<br>- Creative Work<br>Route |
| Manual 12           | Defined CoS                                                    | CoS  | To help sponsors apply for defined CoS,<br>track applications for defined CoS and once<br>granted, create defined CoS.                               | Sponsors<br>licensed in<br>Skilled Worker                                 |

## Glossary

| Term       | Meaning                                                                                                    |
|------------|----------------------------------------------------------------------------------------------------|
| SMS        | Sponsorship Management System                                                                                                    |
| CoS        | Certificate of Sponsorship                                                                                                    |
| CAS        | Confirmation of Acceptance for Studies                                                                                                    |
| AO         | Authorising Officer                                                                                                    |
| KC         | Key Contact                                                                                                    |
| BDT        | Bulk Data Transfer                                                                                                    |
| SELT       | Secure English Language Test                                                                                                    |
| .XML       | Extensible Mark-up Language                                                                                                    |
| .PDF       | Portable Document Format                                                                                                    |
| Automation | On 6 April 2014 we introduced new functionality in SMS to automatically renew CoS allocations and to apply changes to your organisation address, or the address of your AO and KC. We will write to you if you meet the criteria and automation has been set. |

## **CoS** status

The table below shows each status which can apply to a CoS.

| As seen in SMS      | Meaning                                                                                                    |
|---------------------|----------------------------------------------------------------------------------------------------|
| WORK IN<br>PROGRESS | The CoS is still in 'draft' form as one or more mandatory details have yet to be completed.                                                                                                    |
| READY TO GO         | The CoS has been created and is ready to be assigned to an individual.                                                                                                    |
| ASSIGNED            | All mandatory fields are complete and the CoS is ready to use in support of an application for leave to enter or remain.                                                                                                    |
| WITHDRAWN           | You have withdrawn the CoS.                                                                                                    |
| USED                | The CoS has been used in support of an individual's application for leave to enter or remain.                                                                                                    |
|                     | EITHER: The individual has not made an application for leave to enter or remain by the expiry date of the CoS. A new CoS is required;                                                                                                    |
| EXPIRED             | OR: The individual has applied by the CoS expiry date but we have not considered their application before that date. In this case, no action is required on your part; we will change the status of the CoS from EXPIRED to USED when the application is considered. |
| CANCELLED           | The CoS has been cancelled as your licence has been revoked or has expired, or you have surrendered the relevant routes / your whole licence prior to the CoS being used.                                                                                            |

## **SMS guides**

## Guide 1: How to transfer CoS ownership, view CoS history and other CoS administration functions

Follow the step by step instructions below to perform CoS administration tasks, which includes:

- viewing CoS details;
- printing a CoS for your records or for a migrant to use in support of their application;
- transferring ownership of CoS between SMS users;
- viewing the history of ownership of a CoS; and
- viewing reported history of a CoS.

| Step | Instruction                            | Screen example                                                                                                    |
|------|----------------------------------------|----------------------------------------------------------------------------------------------------|
|      |                                        | You are here > SMS user manuals > 10. Miscellaneous CoS functions                                                                                                    |
|      |                                        | Workers                                                                                                    |
|      |                                        | Select the function you wish to perform. Details of each function can be found under each link and additional details can be obtained from the <b>Help</b> links. You may also use the menu left-hand side of the screen. |
|      |                                        | Create and assign                                                                                                    |
|      | From the Merkers core on coloct        | Create single CoS                                                                                                    |
| 1    | From the <b>workers</b> screen, select | Create group CoS                                                                                                    |
|      | view CoS.                              | <ul> <li>Create batches of CoS</li> </ul>                                                                                                    |
|      |                                        | Amend information on a CoS before it is assigned                                                                                                    |
|      |                                        | <ul> <li>Assign CoS to migrants</li> </ul>                                                                                                    |
|      |                                        | Help (opens in a new window)                                                                                                    |
|      |                                        | View CoS                                                                                                    |
|      |                                        | <ul> <li>View CoS</li> </ul>                                                                                                    |
|      |                                        | Print CoS                                                                                                    |
|      |                                        | <ul> <li>View status and activity history of CoS</li> </ul>                                                                                                    |
|      |                                        | <ul> <li>Transfer CoS, batches and groups between users (where user permissions allow)</li> </ul>                                                                                                    |

|                            | UK Visas & Immigration                                                                                                    |
|----------------------------|----------------------------------------------------------------------------------------------------|
|                            | You are here > SMS user manuals > 10. Miscellaneous CoS functions                                                                                                    |
|                            | View CoS                                                                                                    |
|                            | Choose an option below to find an individual, batch or group of CoS or choose <b>Transfer group of CoS</b> to transfer a group to another user (only Level 1 users can transfer CoS). |
|                            | Please note, Level 2 users can only view CoS that they own.                                                                                                    |
|                            | Search for CoS                                                                                                    |
|                            | <ul> <li>Find a CoS using migrant details</li> </ul>                                                                                                    |
|                            | <ul> <li>Conduct an advanced search for CoS using a range of parameters</li> </ul>                                                                                                    |
| he View CoS screen, select | Help (opens in a new window)                                                                                                    |
| n for CoS.                 | Search for batch(es) of CoS                                                                                                    |
|                            | Find a batch of CoS using batch details                                                                                                    |
|                            | Help (opens in a new window)                                                                                                    |
|                            | Search for groups of CoS                                                                                                    |
|                            | <ul> <li>Find a group of CoS using group details</li> </ul>                                                                                                    |
|                            | Help (opens in a new window)                                                                                                    |
|                            | Transfer group of CoS                                                                                                    |
|                            | <ul> <li>Transfer a group of CoS to a different user</li> </ul>                                                                                                    |
|                            | Help (opens in a new window)                                                                                                    |
|                            |                                                                                                    |
|                            | the View CoS screen, select<br>h for CoS.                                                                                                    |

| I | 裔 | UK | Visas | & | Immigration |
|---|---|----|-------|---|-------------|
|---|---|----|-------|---|-------------|

You are here > SMS user manuals > 10. Miscellaneous CoS functions

#### View CoS

From the View CoS screen, enter
the parameters you wish to search against, then select Next.

| Search for an existing CoS by entering the individual's details. You must enter either the |
|--------------------------------------------------------------------------------------------|
| passport number or family name; you can also refine your search by entering the given name |
| and/or date of birth. Choose Next to continue.                                             |

| Help | o (ope | ens in | а | new | window |
|------|--------|--------|---|-----|--------|
| _    |        |        |   |     |        |

| Search for a CoS |                    |
|------------------|--------------------|
| Passport number: |                    |
| Family name:     |                    |
| Given name(s):   |                    |
| Date of birth:   |                    |
|                  |                    |
|                  | Back Advanced Next |

**Note** If your search parameters are not specific, you will be presented with a long list of CoS. This screen is not featured in this guide. Select the CoS you wish to view. If your search parameters are specific, you will be presented with the screen below.

<u>ا</u> 🕼 ل

You are he

From the **View CoS** screen, ensure the details are correct.

You now have five options:

- Select **Back** to return to the **CoS search results** screen;
- Select Status history to display the status history of the CoS, for example, READY TO GO, ASSIGNED or WITHDRAWN;
- Select Activity history to display any details reported for the individual using the Report Migrant Activity function (this can only apply to CoS with a status of USED); or
- Select **Transfer** to transfer a CoS to another SMS user.

| IK Visas & Ir           | mmigration                                                                                                    |                      |                         |          |
|-------------------------|----------------------------------------------------------------------------------------------------|----------------------|-------------------------|----------|
| re > SMS user manuals > | 10. Miscellaneous CoS functions                                                                                                    |                      |                         |          |
|                         | View CoS                                                                                                    |                      |                         |          |
|                         | The full details of the CoS are displayed                                                                                                    | below. Select from   | the options below, choo | ose:     |
|                         | <ul> <li>Status history to view the history of</li> </ul>                                                                                                | any status changes   | of the CoS              |          |
|                         | <ul> <li>Activity history to view any activity</li> </ul>                                                                                                | reported against the | migrant                 |          |
|                         | <ul> <li>Transfer to transfer the CoS to anot</li> </ul>                                                                                                 | her user (where pern | nissions allow)         |          |
|                         | Print to save or print a .pdf of the Co                                                                                                    | S                    |                         |          |
|                         | Back to return to the previous screer                                                                                                    | n                    |                         |          |
|                         | Tier and category                                                                                                    |                      |                         |          |
|                         | Tier 2 (General - Extensions)                                                                                                    |                      |                         |          |
|                         | CoS status                                                                                                    |                      |                         |          |
|                         | Sponsor licence number:                                                                                                    | 88MRN52B3            |                         |          |
|                         | Sponsor name:                                                                                                    | R500UAT026           |                         |          |
|                         | CoS number:                                                                                                    | C2G2Z94812A          |                         |          |
|                         | Personal information                                                                                                    |                      |                         |          |
|                         | Family name:                                                                                                    | Smith                |                         |          |
|                         | Given name(s):                                                                                                    | Sam                  |                         |          |
|                         | Give registration details if there is a legal requirement for the migrant to be registered with a professional or other official organisation in the UK: |                      |                         |          |
|                         | Tick to confirm the sponsor certifies maintenance for the migrant:                                                                                       | Y                    |                         |          |
|                         | Back Print                                                                                                    | Status history       | Activity history        | Transfer |

4

| Step | Instruction                                                                 | Screen example                                                                                                    |
|------|-----------------------------------------------------------------------------|----------------------------------------------------------------------------------------------------|
|      |                                                                             | LIK Visas & Immigration                                                                                                    |
|      |                                                                             |                                                                                                    |
|      |                                                                             | You are here > SMS user manuals > 10. Miscellaneous CoS functions                                                                                                    |
|      |                                                                             | Transfer a single CoS                                                                                                    |
|      |                                                                             | To transfer this single CoS to another user select the user you would like to transfer the CoS to, then choose <b>Transfer</b> . Choose <b>Cancel</b> to return to the view CoS details page. |
|      |                                                                             | Tier and category                                                                                                    |
|      | To Transfer:                                                                | Tier 2 (General - Extensions)                                                                                                    |
|      | From the <b>Transfer a single CoS</b> screen, select the relevant user from | CoS details                                                                                                    |
| _    |                                                                             | CoS status: USED                                                                                                    |
| 5    |                                                                             | CoS summary                                                                                                    |
|      | the drop-down list, then select                                             | Passport number: 654654654654654654                                                                                                    |
|      | Transfer.                                                                   | Family name: Smith                                                                                                    |
|      |                                                                             | Given name(s): Sam                                                                                                    |
|      |                                                                             | Nationality: BERMUDA                                                                                                    |
|      |                                                                             | Date of birth: 28/10/1979                                                                                                    |
|      |                                                                             | Gender: Male                                                                                                    |
|      |                                                                             | User transferring CoS to:                                                                                                    |
|      |                                                                             | Select to whom you wish to transfer Please select  the CoS:                                                                                                    |
|      |                                                                             | Cancel Transfer                                                                                                    |
|      |                                                                             |                                                                                                    |
|      |                                                                             |                                                                                                    |
|      |                                                                             | a LIK Visco & Immigration                                                                                                    |
|      |                                                                             | W UK VISAS & IMIMIGRATION                                                                                                    |
|      | The CoS has been transferred.                                               | You are here > SMS user manuals > 10. Miscellaneous CoS functions                                                                                                    |
| 6    | Select OK to return to the View Cos                                         | Transfer of single CoS complete                                                                                                    |
|      | Scroop                                                                      | The transfer has completed successfully. Choose OK to continue.                                                                                                    |
|      |                                                                             |                                                                                                    |
|      |                                                                             | ок                                                                                                    |
|      |                                                                             |                                                                                                    |
|      |                                                                             |                                                                                                    |
|      |                                                                             |                                                                                                    |
|      |                                                                             |                                                                                                    |

| Step | Instruction                                                                                            |                                                                                                    | Screen example                                      |
|------|----------------------------------------------------------------------------------------------------|----------------------------------------------------------------------------------------------------|-----------------------------------------------------|
|      |                                                                                                    |                                                                                                    |                                                     |
| 7    | <i>To Print:</i><br>Scroll down to the bottom of the page, click the 'Print' button bigblighted in red | If Yes, and the PhD is an overseas<br>qualification, please supply NARIC code<br>(enter "N/A" if the PhD is not an overseas<br>qualification)<br>Is PhD in a STEM subject?<br>If Yes, please provide an explanation of how<br>the PhD is in a STEM Subject (1000-char<br>limit) | Ν                                                   |
|      | ngnighted in red.                                                                                      |                                                                                                    | Back Print Status history Activity history Transfer |

| Step | Instruction                                                  | Screen example                    |                               |  |
|------|--------------------------------------------------------------|-----------------------------------|-------------------------------|--|
|      |                                                              |                                   |                               |  |
|      |                                                              | WK Visas<br>& Immigration         |                               |  |
|      |                                                              | Certificate of Sponsorship        | o Details                     |  |
|      | When the PDF file is opened, use                             | Tier and Category                 |                               |  |
| 8    | your print command from your browser/PDF viewer to produce a | Tier and Category:                | Tier 2 (General - Extensions) |  |
|      | hard copy.                                                   | Certificate of sponsorship status |                               |  |
|      |                                                              | Sponsor licence number:           | 88MRN52B3                     |  |
|      |                                                              | Sponsor name:                     | R500UAT026                    |  |
|      |                                                              | Certificate number:               | C2G2Z94812A                   |  |
|      |                                                              | Current certificate status:       | USED                          |  |
|      |                                                              | Ourrent certificate status date:  | 05 March 2014                 |  |
|      |                                                              | Expiry date (use by):             | 06.lune 2014                  |  |
|      |                                                              | Sponsorship withdrawn:            | N                             |  |
|      |                                                              | Sponsor note:                     |                               |  |
|      |                                                              | Migrant application status:       |                               |  |

1. The keyboard shortcut for printing is CTRL+P on a computer running Windows or CMD+P on a computer running OSX.

Note 2. You will only be able to open and print the PDF version of the CoS if you have the appropriate software installed, such as Adobe Acrobat Reader or an appropriate browser extension.

### Screen example

### UK Visas & Immigration

To view status history:

From the View CoS status history screen, you can see the status and date on which the CoS moved to its current status. When complete select **Back** to return to the previous screen.

## You are here > SMS user manuals > 10. Miscellaneous CoS functions

#### View CoS status history

The table below shows the history of status changes for the CoS selected (in descending date and time order). The current status is shown at the top of the list. Choose **Back** to return to the view **View CoS** screen.

| Status      | Date and time    | User name |
|-------------|------------------|-----------|
| USED        | 05/03/2014 12:29 | Cory T    |
| ASSIGNED    | 05/03/2014 10:41 | Don D     |
| READY TO GO | 05/03/2014 10:37 | Don D     |

#### UK Visas & Immigration You are here > SMS user manuals > 10. Miscellaneous CoS functions View CoS activity history To view activity history: The table below shows the history of reported activity for the migrant related to the CoS selected (in descending date and time order). The latest reported activity is shown at the top of the list. From the View CoS activity history If the table is blank, migrant activity has not been reported through SMS. To view further details, select the activity and choose Next or choose 10 Back to return to the View CoS screen. screen, select the reported activity for which you wish to view further Activity history details, then select Next. Date and time Type of activity € 05/03/2014 12:31 Sponsor continuing to sponsor migrant worker Back Next

Step

9

| Step                   | Instruction                                                                       | Screen example                    |                                                   |                                                              |
|------------------------|-----------------------------------------------------------------------------------|-----------------------------------|---------------------------------------------------|--------------------------------------------------------------|
|                        |                                                                                   | 🖏 UK Visas & I                    | mmigration                                        |                                                              |
| From the <b>View C</b> |                                                                                   | You are here > SMS user manuals : | > 10. Miscellaneous CoS functions                 |                                                              |
|                        |                                                                                   |                                   | View CoS activity details                         |                                                              |
|                        | From the View CoS activity details screen you can see when the activity           |                                   | The details for the selected activity are screen. | e shown below. Choose ${\rm Back}$ to return to the previous |
|                        | was reported, the CoS number and                                                  |                                   | Activity details                                  |                                                              |
| 11                     | the details of the activity. When<br>complete select <b>Back</b> to return to the |                                   | CoS number:                                       | C2G2Z94812A                                                  |
|                        |                                                                                   |                                   | Type of activity:                                 | Sponsor continuing to sponsor migrant<br>worker              |
|                        | previous screen.                                                                  |                                   | Activity reported:                                | 05 March 2014 12:31                                          |
|                        |                                                                                   |                                   | Select details:                                   | Worker start date delayed                                    |
|                        |                                                                                   |                                   | Relevant date:                                    | 27 March 2014                                                |
|                        |                                                                                   |                                   | Give full details:                                | Delayed travel due to birth of son.                          |
|                        |                                                                                   |                                   |                                                   | Back                                                         |

### Guide 2: How to transfer a batch of CoS to another user

Follow the step by step instructions below to transfer ownership of a batch to another user. This function is useful if an existing SMS user will no longer be using SMS, or if a SMS user is taking ownership of another SMS user's workload.

|   | instructions                           | Screen example                                                                                                    |  |  |
|---|----------------------------------------|----------------------------------------------------------------------------------------------------|--|--|
|   |                                        | UK Visas & Immigration                                                                                                    |  |  |
|   |                                        | Workers                                                                                                    |  |  |
|   |                                        | Select the function you wish to perform. Details of each function can be found under each link and additional details can be obtained from the <b>Help</b> links. You may also use the menu left-hand side of the screen. |  |  |
|   |                                        | Create and assign                                                                                                    |  |  |
|   | From the Merkers core on colort        | Create single CoS                                                                                                    |  |  |
| 1 | From the <b>workers</b> screen, select | Create group CoS                                                                                                    |  |  |
|   | VIEW COS.                              | <ul> <li>Create batches of CoS</li> </ul>                                                                                                    |  |  |
|   |                                        | <ul> <li>Amend information on a CoS before it is assigned</li> </ul>                                                                                                    |  |  |
|   |                                        | <ul> <li>Assign CoS to migrants</li> </ul>                                                                                                    |  |  |
|   |                                        | Help (opens in a new window)                                                                                                    |  |  |
|   |                                        | View CoS                                                                                                    |  |  |
|   |                                        | <ul> <li>View CoS</li> </ul>                                                                                                    |  |  |
|   |                                        | Print CoS                                                                                                    |  |  |
|   |                                        | <ul> <li>View status and activity history of CoS</li> </ul>                                                                                                    |  |  |
|   |                                        | <ul> <li>Transfer CoS, batches and groups between users (where user permissions allow)</li> </ul>                                                                                                    |  |  |

| 2 | From the View CoS screen, select Search for batch(es) of CoS. |
|---|---------------------------------------------------------------|

## 🖏 UK Visas & Immigration

#### You are here > SMS user manuals > 10. Miscellaneous CoS functions

#### View CoS

Choose an option below to find an individual, batch or group of CoS or choose **Transfer group of CoS** to transfer a group to another user (only Level 1 users can transfer CoS).

Please note, Level 2 users can only view CoS that they own.

#### Search for CoS

- Find a CoS using migrant details
- Conduct an advanced search for CoS using a range of parameters

#### Help (opens in a new window)

Search for batch(es) of CoS

Find a batch of CoS using batch details

Help (opens in a new window)

Search for groups of CoS

Find a group of CoS using group details

Help (opens in a new window)

Document reference Miscellaneous CoS functions | Version number 5.0 | Published June 2025 | Manual 10 of 12 | Page 19 of 38

| Step | Instruction                                                                                                    | Screen example                                                                                                    |
|------|----------------------------------------------------------------------------------------------------|----------------------------------------------------------------------------------------------------|
|      |                                                                                                    | UK Visas & Immigration                                                                                                    |
| 3    | From the <b>Search for batches of</b><br><b>CoS</b> screen, enter your search<br>parameters, then select <b>Next</b> . | You are here > SMS user manuals > 10. Miscellaneous CoS functions         Search for batches of CoS         Search for an existing batch of CoS by completing at least one line of search criteria, and choose Next to continue. Choose Back to return to the view CoS menu page.         Help (opens in a new window)         Batch search criteria         Batch name:         Owner:         Please select         Category:         Please select         Batch created from:         Batch created to:         Work in progress:         Ready to go:         Help (opens in a new window) |

**Note** If your search parameters are not specific, you will be presented with a long list of batches. This screen is not featured in this guide. Select the batch you wish to transfer. If your search parameters are specific, you will be presented with the screen below.

Instruction

Step

4 From the CoS search result screen, select Transfer.

### UK Visas & Immigration

#### You are here > SMS user manuals > 10. Miscellaneous CoS functions

#### CoS search results

The table below shows CoS that match your search criteria, or the contents of the batch you selected. To view in more detail, select the CoS that you wish to view and choose **Next**. If you are a Level 1 user and you have searched for a batch you will have the option to choose **Transfer** to transfer the batch to another user. Choose **Back** to return to the previous screen.

#### Tier and category

Tier 2 (General - Extensions) Batch details Batch name: Batch #1 Number of CoS in batch: 2 Owner: Don, DJ (OsNBX7uVOL) ASSIGNED Status: 05/03/2014 Date created: Search results Given Date of Nationality Passport Migrant App. Reported Number Status Family Status birth Activity name name number C C2G3A24812A ASSIGNED Smith 27/09/1964 BOLIVIA 984 Jade C C2G3A34812A ASSIGNED Smith CHILE 987654321 Josh 26/07/1971 1 Next Back Transfer

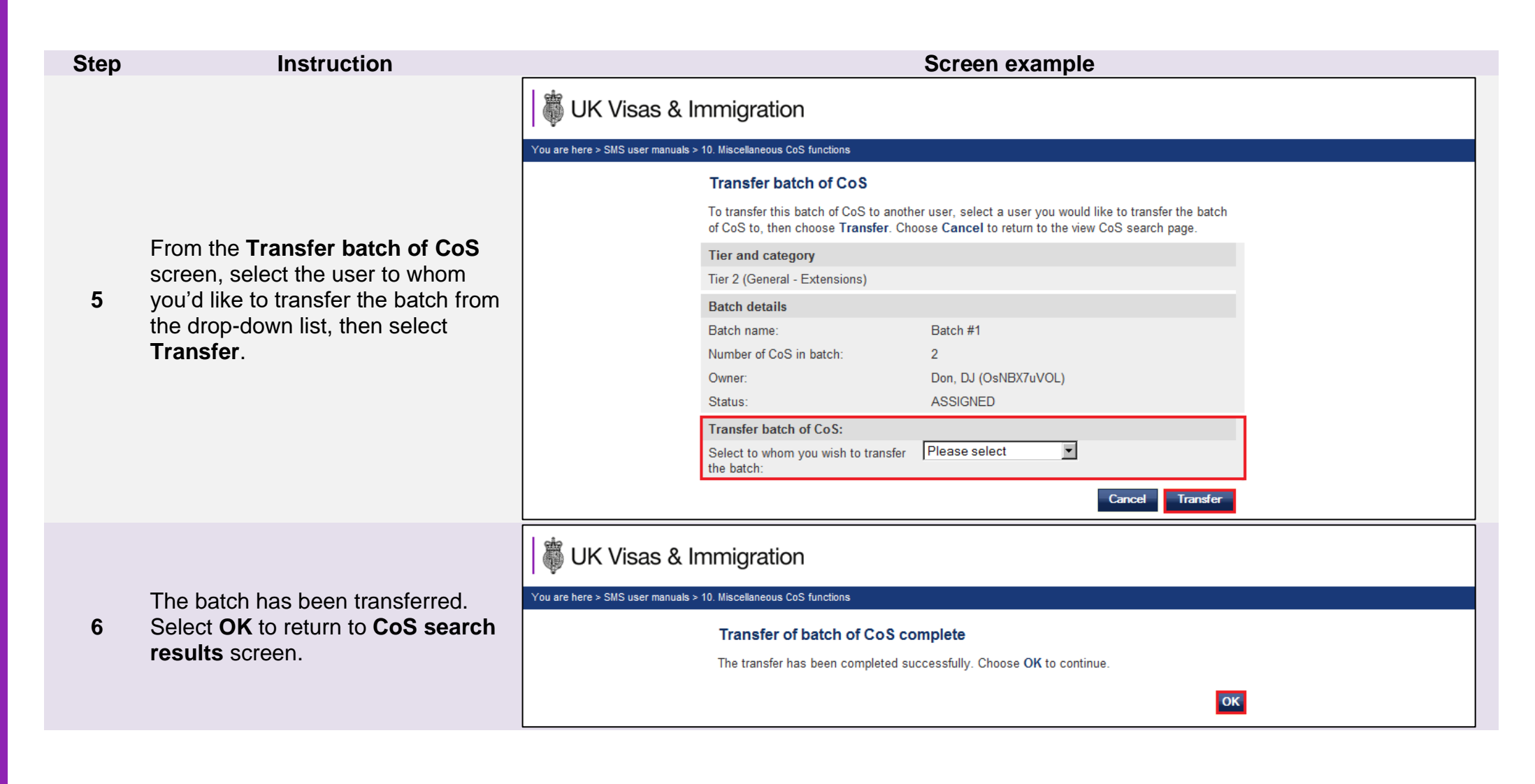

### Guide 3: How to withdraw an unused CoS

Follow the step by step instructions below to withdraw a CoS with the ASSIGNED status. This function is useful if you decide not to sponsor a migrant before the CoS has been used in an application for leave to enter, leave to remain or worker authorisation.

CoS with the following statuses cannot be withdrawn: WORK IN PROGRESS; READY TO GO; USED; or EXPIRED. When a CoS is withdrawn it is not returned to your allocation, nor will you be refunded the fee paid when you assigned the CoS.

You should read the <u>Sponsorship policy guidance</u> before withdrawing an unused CoS.

| Step | Instruction                                            | Screen example                                                                                                    |  |  |
|------|--------------------------------------------------------|----------------------------------------------------------------------------------------------------|--|--|
| 1    | From the Workers screen, select<br>Sponsorship duties. | Vou are here > SMS user manuals > 10. Macellaneous CoS functions  Vou are here > SMS user manuals > 10. Macellaneous CoS functions  Workers  Select the function you wish to perform. Details of each function can be found under each link and additional details can be obtained from the Help links. You may also use the menu left- hand side of the screen.  Create and assign  Create and assign  Create group CoS  Create group CoS  Create batches of CoS  Amend information on a CoS before it is assigned  Assign CoS to migrants  Help (opens in a new window)  Sponsorship duties  Report migrant activity, for example, absences from work  Cancel sponsorship of a migrant  Manuage active CoS, for example, cancelling a CoS before the migrant has applied for a visa |  |  |
|      |                                                        | Help (opens in a new window)                                                                                                    |  |  |

| Step | Instruction                            | Screen example                                                                                                    |
|------|----------------------------------------|----------------------------------------------------------------------------------------------------|
| 2    |                                        | WK Visas & Immigration                                                                                                    |
|      |                                        | You are here > SMS user manuals > 10. Miscellaneous CoS functions                                                                                                    |
|      |                                        | Sponsorship duties                                                                                                    |
|      |                                        | As a sponsor, you have responsibilities to manage the migrants to whom you have assigned CoS. This section allows you to fulfil these responsibilities by reporting migrant activity and managing live CoS.<br><b>Please note</b> , Level 2 users can only report on CoS which they own.                             |
|      | From the <b>Sponsorship duties</b>     | Report migrant activity                                                                                                    |
|      | screen, select Manage live CoS.        | <ul> <li>Includes absences from work, invalid permission to stay, disciplinary actions or withdrawal of<br/>sponsorship</li> </ul>                                                                                                    |
|      |                                        | Help (opens in a new window) Manage live CoS                                                                                                    |
|      |                                        | <ul> <li>Withdraw an unused CoS</li> </ul>                                                                                                    |
|      |                                        | Add or amend a sponsor note                                                                                                    |
|      |                                        | Help (gropp in a new window)                                                                                                    |
|      |                                        |                                                                                                    |
|      |                                        | WK Visas & Immigration                                                                                                    |
|      |                                        | You are here > SMS user manuals > 10. Miscellaneous CoS functions                                                                                                    |
|      |                                        | Search for a CoS                                                                                                    |
|      |                                        | To manage a CoS that has not yet been used by a migrant, search for the CoS using the CoS<br>number or migrant personal information. Either the family name or passport number must be<br>entered to search by migrant personal information. Choose <b>Next</b> to continue or <b>Back</b> to return<br>to the menu. |
|      | From the Search for a CoS screen.      | Search by CoS number                                                                                                    |
| 3    | enter your search parameters, then     | CoS number:                                                                                                    |
|      | select <b>Next</b> .                   | Migrant personal information search                                                                                                    |
|      |                                        | Passport number:                                                                                                    |
|      |                                        | Family name:                                                                                                    |
|      |                                        | Given name(s):                                                                                                    |
|      |                                        | Date of birth:                                                                                                    |
|      |                                        | Back                                                                                                    |
|      | If your accred perspectare are pat and | wife you will be presented with a long list of CoS. This screen is not featured in this guide                                                                                                    |

**Note** If your search parameters are not specific, you will be presented with a long list of CoS. This screen is not featured in this guide. Select the CoS you wish to withdraw. If your search parameters are specific, you will be presented with the screen below.

| Step | Instruction                           |                                                                                                    | Screen example                                                                                                    |  |
|------|---------------------------------------|----------------------------------------------------------------------------------------------------|----------------------------------------------------------------------------------------------------|--|
|      |                                       |                                                                                                    |                                                                                                    |  |
|      |                                       |                                                                                                    |                                                                                                    |  |
|      |                                       |                                                                                                    |                                                                                                    |  |
|      |                                       |                                                                                                    |                                                                                                    |  |
|      |                                       | UK Visas & Immigration                                                                                                    |                                                                                                    |  |
|      |                                       | You are here > SMS user manuals > 10. Miscellaneous CoS functions                                                                                                    |                                                                                                    |  |
|      |                                       | Manage live CoS                                                                                                    |                                                                                                    |  |
|      |                                       | Manage the live CoS using t                                                                                                    | he buttons below, choose:                                                                                                    |  |
|      |                                       | <ul> <li>Sponsor note to add a r<br/>name or a change to a particular to a particular to a particular to a particular to a particular to a particular to a particular to add a particular to add add add add add add add add add ad</li></ul> | ote to a CoS, for example to inform us of a spelling mistake in a<br>assport number.                                                            |  |
|      |                                       | <ul> <li>Withdraw CoS to withdr<br/>for leave to enter/remain.</li> </ul>                                                                                                    | aw the CoS before it has been used by the migrant in an application<br>This option is only available for CoS with a status of <b>Assigned</b> . |  |
|      |                                       | <ul> <li>Back to return to the pre-</li> </ul>                                                                                                    | ious screen.                                                                                                    |  |
|      | From the Manage live CoS screen,      | Tier and category                                                                                                    |                                                                                                    |  |
|      | select Withdraw CoS.                  | Tier 2 (General - Extension                                                                                                    | s)                                                                                                    |  |
| 4    |                                       | CoS summary                                                                                                    |                                                                                                    |  |
|      | If you wish to cancel the withdrawal, | CoS number:                                                                                                    | C2G3A34812A                                                                                                    |  |
|      | select Back.                          | CoS status:                                                                                                    | ASSIGNED                                                                                                    |  |
|      |                                       | Expiry date (use by):                                                                                                    | 06 June 2014                                                                                                    |  |
|      |                                       | Passport number:                                                                                                    | 987654321                                                                                                    |  |
|      |                                       | Family name:                                                                                                    | Smith                                                                                                    |  |
|      |                                       | Given name(s):                                                                                                    | Josh                                                                                                    |  |
|      |                                       | Nationality:                                                                                                    | CHILE                                                                                                    |  |
|      |                                       | Date of birth:                                                                                                    | 26/07/19/1                                                                                                    |  |
|      |                                       | Gender:<br>Sponsor note:                                                                                                    | Migrant's date of birth should read<br>26/08/1991 - not July.                                                                                   |  |
|      |                                       |                                                                                                    | Back Withdraw CoS Sponsor note                                                                                                    |  |

| Step | Instruction                           |                                   |                                                                | Screen example                                                                         |
|------|---------------------------------------|-----------------------------------|----------------------------------------------------------------|----------------------------------------------------------------------------------------|
|      |                                       | 🎼 UK Visas & I                    | Immigration                                                    |                                                                                        |
|      |                                       | You are here ≻ SMS user ma⊓uals > | <ul> <li>10. Miscellaneous CoS functions</li> </ul>            |                                                                                        |
|      |                                       |                                   | Withdrawal confirmation                                        | 1                                                                                      |
|      |                                       |                                   | Confirm you want to withdraw th withdraw the CoS the migrant w | nis CoS by choosing Withdraw CoS. If you choose to<br>ill no longer be able to use it. |
|      | From the Withdrawal confirmation      |                                   | Help (opens in a new window)                                   |                                                                                        |
|      | screen, select Withdraw CoS.          |                                   | Tier and category                                              |                                                                                        |
|      |                                       |                                   | Tier 2 (General - Extensions)                                  |                                                                                        |
|      | If you wish to cancel the withdrawal. |                                   | Certificate of sponsorship (C                                  | coS)                                                                                   |
| 5    | select <b>Cancel</b>                  |                                   | CoS number:                                                    | C2G3A34812A                                                                            |
| Ū    |                                       |                                   | CoS status:                                                    | ASSIGNED                                                                               |
|      | Once the CoS has been withdrawn       |                                   | Expiry date (use by):                                          | 06 June 2014                                                                           |
|      | you will be returned to the Search    |                                   | Passport number:                                               | 987654321                                                                              |
|      |                                       |                                   | Family name:                                                   | Smith                                                                                  |
|      |                                       |                                   | Given name(s):                                                 | Josh                                                                                   |
|      |                                       |                                   | Nationality:                                                   | CHILE                                                                                  |
|      |                                       |                                   | Date of birth:                                                 | 26/07/1971                                                                             |
|      |                                       |                                   | Gender:                                                        | Male                                                                                   |
|      |                                       |                                   | Sponsor note:                                                  | Migrant's date of birth should read<br>26/08/1991 - not July.                          |
|      |                                       |                                   |                                                                | Cancel Withdraw CoS                                                                    |

### Guide 4: How to add, amend or delete work addresses

Follow the step by step instructions below to add, amend or delete a work address. This function is useful if you wish to store several addresses that you use frequently when creating CoS. Saved addresses will be available from the **Pre-stored address** drop-down list on the **Add or amend a work address** screen in all CoS that you create afterwards.

| 1 Trom the Workers screen, select Manage work addresses. Ur de set e Select ten function you web to perform. Detaile of each function can be found under each link and addre of the screen. Select the function you web to perform. Detaile of each function can be found under each link and addre of the screen. Select ten function you web to perform. Detaile of each function can be found under each link and addre of the screen. Select ten function you web to perform. Detaile of each function can be found under each link and addre of the screen. Select ten function you web to perform. Detaile of each function can be found under each link and addre of the screen. Select ten function you web to perform. Detaile of each function can be found under each link and addre of the screen. Select ten function you web to perform. Detaile of each function can be found under each link and addre of the screen. Select ten function you web to perform. Detaile of each function can be found under each link and address can be obtained from the Help links. You may also use the menu left. Select ten function you web to perform. Detaile of each function can be found under each link and address can be obtained from the Help links. You may also use the menu left. Select ten function you web to perform. Detaile of each function can be found under each link and you may also use the menu left. Select ten function you web to perform. Detaile of each function can be found under each link and you may also use the menu left. Select ten function you web to perform. Detaile of each function can be found under each link and you may also use the menu left. Select ten function you web ten each assigned. Select ten function you web ten each each each each each each each each | Step | Instruction | Screen example                                                                                                    |
|----------------------------------------------------------------------------------------------------|------|-------------|----------------------------------------------------------------------------------------------------|
|                                                                                                    | Step | Instruction | Screen example         View Visas & Immigration         Varee here > SMS user manuels > 10 Assertances         Belect the function you wish to perform. Details of each function can be found under each link and additional details can be obtained from the Help links. You may also use the menu left-hand side of the screen.         Create and assign         • Create single CoS         • Create single CoS         • Create batches of CoS         • Create batches of CoS         • Create batches of CoS         • Create batches of CoS         • Create batches of CoS         • Create batches of CoS         • Assign CoS to migrants         Help (opens in a new window)         Description         • Apply for restricted CoS request based on a previous request         • View pending restricted CoS applications         • View refused restricted CoS applications         • Create and assign granted restricted CoS applications         • View refused restricted CoS applications         • View refused restricted CoS applications         • View refused restricted CoS applications         • View refused restricted CoS applications         • View refused restricted CoS applications         • View refused restricted CoS applications |

From the Manage work addresses

screen, select Add to add a new

address, or to delete or amend an

existing address, select the Address

### 🖏 UK Visas & Immigration

#### You are here > SMS user manuals > 10. Miscellaneous CoS functions

#### Manage work addresses

Manage your saved work addresses or add new addresses. Any saved work addresses are shown below.

The Address identifier can be chosen to edit a saved address, or choose Add to add a new address. When choosing an Address identifier, it is recommended that you choose something meaningful, such as a road or building name so that it can be easily identified when completing a CoS or editing the work address.

Choose Back to return to the Workers home page.

Please note: changes made here will not take effect in any CoS that you have already assigned using an address from this list, nor does adding a new work address from this page constitute our approval of a new branch, linked entity or partner institution. If you wish to add a branch, linked entity or partner institution to your licence, please do so by selecting Request any other change to your licence details from the Request change to licence details menu.

| Wor | k ad | ldre | sses |
|-----|------|------|------|
|-----|------|------|------|

| Address identifier    | Address line 1 | City or town |
|-----------------------|----------------|--------------|
| Four and Three Street | 4 and 3 Street | Sheffield    |
| Seven and Two Road    | 7 and 2 Road   | Sheffield    |

Add Back

2

identifier.

To add an address:

3 On the Add work address screen, ensure you complete all mandatory fields, then select **Save**.

| Ð | UK | Visas | & | Immigration |  |
|---|----|-------|---|-------------|--|
|---|----|-------|---|-------------|--|

- \*-

You are here > SMS user manuals > 10. Miscellaneous CoS functions

#### Add work address

Complete the fields below to add a new work address. Fields marked with an asterisk (\*) are mandatory and must be completed. When choosing an Address identifier, it is recommended that you choose a meaningful name, such as a road or building name, as this will make it easier to identify the correct address when completing a CoS or editing the work address.

Choose Save to add the address to the list, or Cancel to return to the Manage work addresses screen.

| Work address                                    |   |
|-------------------------------------------------|---|
| Address identifier                              | * |
| <u>Help (opens in a new window)</u><br>Address: | * |
| City or town:                                   | * |
| County, area district or province:              |   |
| Postcode:                                       | * |
| Contact name:                                   | * |
| Contact telephone:                              | * |

| Step | Instruction                                   | Screen example                                                                                                    |
|------|-----------------------------------------------|----------------------------------------------------------------------------------------------------|
|      |                                               |                                                                                                    |
|      |                                               |                                                                                                    |
|      |                                               |                                                                                                    |
|      |                                               | UK Visas & Immigration                                                                                                    |
|      |                                               | You are here > SMS user manuals > 10. Miscellaneous CoS functions                                                                                                    |
|      |                                               | Edit work address                                                                                                    |
|      | To delete or edit an address:                 | Edit the fields below to amend a work address. Fields marked with an asterisk (*) are mandatory and must be completed. When choosing an <b>Address identifier</b> , it is recommended that you choose a meaningful name, such as a road or building name, as this will make it easier to identify the correct address when completing a CoS or editing the work |
|      |                                               | address.<br>Chaosa Save to add the address to the list, or Cancel to return to the Manage work                                                                                                    |
|      | From the Edit work address screen,            | addresses screen.                                                                                                    |
| 4    | change the address details as                 | Work address                                                                                                    |
|      | necessary, then select <b>Save</b> .          | Address identifier     * Nine and Eight View       Address:     9 and 8 View                                                                                                    |
|      | To delete the address, select <b>Delete</b> . |                                                                                                    |
|      | ,                                             | City or town: * Sheffield                                                                                                    |
|      |                                               | County, area district or province:                                                                                                    |
|      |                                               | Postcode: * S1 IAS                                                                                                    |
|      |                                               | Contact name: Candy Reinigion * 0114 2091324                                                                                                    |
|      |                                               |                                                                                                    |
|      |                                               | Cancel Delete Save                                                                                                    |
|      |                                               |                                                                                                    |
|      |                                               |                                                                                                    |

**Note** At least one field must be edited to be able to **Save**.

| Step | Instruction                    |                                     |                                                                             | Screen example                                     |          |
|------|--------------------------------|-------------------------------------|-----------------------------------------------------------------------------|----------------------------------------------------|----------|
|      |                                | 🛛 🖏 UK Visas & In                   | nmigration                                                                  |                                                    |          |
|      |                                | You are here > SMS user manuals > 1 | 0. Miscellaneous CoS functions                                              |                                                    |          |
|      |                                |                                     | Delete work address                                                         |                                                    |          |
|      | To delete:                     |                                     | Choose <b>Delete</b> to confirm you wan return to the Manage work address   | t to delete this work address from your list, or C | ancel to |
| 5    | From the Delete work address   |                                     | list, this action cannot be reversed.<br>which it has previously been added | Deleting the address will not remove it from any   | / CoS to |
|      | screen, select <b>Delete</b> . |                                     | Work address                                                                |                                                    |          |
|      |                                |                                     | Address identifier                                                          | Nine and Eight View                                |          |
|      |                                |                                     | Address line 1:                                                             | 9 and 8 View                                       |          |
|      |                                |                                     | City or town:                                                               | Sheffield                                          |          |
|      |                                |                                     |                                                                             | Cancel                                             | Delete   |

## Guide 5: How to search for a CoS using the advanced search option

Follow the step by step instructions below to search for a **CoS** using the **advanced search** option.

| Step | Instruction                               | Screen example                                                                                                    |
|------|-------------------------------------------|----------------------------------------------------------------------------------------------------|
|      |                                           |                                                                                                    |
|      |                                           | View CoS                                                                                                    |
|      |                                           | Search for an existing CoS by entering the individual's details. You must enter either the passport number or family name; you can also refine your search by entering the given name and/or date of birth. Choose <b>Next</b> to continue. |
|      |                                           | Help (opens in a new window)                                                                                                    |
|      | To use the <b>Advanced</b> search option, | Search for a CoS                                                                                                    |
| 1    | navigate to the View CoS screen and       | Passport number:                                                                                                    |
|      | select Advanced in the bottom light.      | Family name:                                                                                                    |
|      |                                           | Given name(s):                                                                                                    |
|      |                                           | Date of birth:                                                                                                    |
|      |                                           | Back Advanced Next                                                                                                    |
|      |                                           |                                                                                                    |

### Instruction

### Screen example

Passport number: Family name: Given name(s): ~ ~ ~ Date of birth: Nationality: Please select ~ Work start date (from): ~ ~ Work start date (to): ~ Migrant application status: Please select ¥ Reported Activity: Please select ¥ Restrict search on Route: Please select ~  $\square$ Work in progress: Ready to go: Assigned: Expired: Used Obsolete: Withdrawn Cancelled ~ Last changed status from: ~ Last changed status to:  $\mathbf{v}$ ¥ Owner: Please select < Help (opens in a new window) Back Next

Use the **Reported Activity** drop down menu to find a CoS based on an activity you have reported e.g. sponsor has stopped sponsoring migrant worker or Migrant has left the Sponsor.

Use the **Route** parameter to search for CoS in a specific route. To refine your search, you can select other parameters such as the CoS status and/or owner.

You can leave the route blank to search for all CoS with a particular status and/or owner.

Search for a CoS

3

Step

### Instruction

### Screen example

| Search for a CoS                                                                                                    |                                                             |
|----------------------------------------------------------------------------------------------------|-------------------------------------------------------------|
| Passport number:                                                                                                    | 553074848                                                   |
| Family name:                                                                                                    | 880 UAT SW1 Sponsor Cos                                     |
| Given name(s):                                                                                                    |                                                             |
| Date of birth:                                                                                                    | 01 V February V 1940 V                                      |
| Nationality:                                                                                                    |                                                             |
| AUSTRALIA                                                                                                    | ~                                                           |
| Work start date (from):                                                                                                    | 03▼ March ▼ 2024▼                                           |
| Work start date (to):                                                                                                    | 03 V March V 2025 V                                         |
| Migrant application status (not currently av                                                                                                    | ailable - do not use)                                       |
| <b>~</b>                                                                                                    |                                                             |
| Reported Activity:                                                                                                    |                                                             |
| Sponsor continuing to sponsor migrant v                                                                                                    | vorker 🗸                                                    |
| Restrict search on                                                                                                    |                                                             |
| Route:                                                                                                    |                                                             |
| Tier 2 (General - Switching Immigration C                                                                                                    | ategory) 🗸                                                  |
| Work in progress:                                                                                                    |                                                             |
| Ready to go:                                                                                                    |                                                             |
| Assigned:                                                                                                    |                                                             |
| Expired:                                                                                                    |                                                             |
| Llood                                                                                                    |                                                             |
| Used                                                                                                    |                                                             |
| Obsolete:                                                                                                    |                                                             |
| Obsolete:<br>Withdrawn                                                                                                    |                                                             |
| Obsolete:<br>Withdrawn<br>Cancelled                                                                                                    |                                                             |
| Obsolete:<br>Withdrawn<br>Cancelled<br>Last changed status from:                                                                                       | □<br>□<br>□<br>15▼ January ▼ 2023▼                          |
| Obseld<br>Obsolete:<br>Withdrawn<br>Cancelled<br>Last changed status from:<br>Last changed status to:                                                  | □<br>□<br>15▼ January ▼ 2023▼<br>01▼ March ▼ 2023▼          |
| Obsolete:<br>Withdrawn<br>Cancelled<br>Last changed status from:<br>Last changed status to:<br>Owner:                                                  | □<br>□<br>15▼ January ▼ 2023▼<br>01▼ March ▼ 2023▼          |
| Obsolete:<br>Withdrawn<br>Cancelled<br>Last changed status from:<br>Last changed status to:<br>Owner:<br>Please select                                 | □<br>□<br>15 ▼ January ▼ 2023 ▼<br>01 ▼ March ▼ 2023 ▼      |
| Obsolete:<br>Withdrawn<br>Cancelled<br>Last changed status from:<br>Last changed status to:<br>Owner:<br>Please select<br>Help (opens in a new window) | □<br>□<br>15 ▼ January ▼ 2023 ▼<br>01 ▼ March ▼ 2023 ▼<br>▼ |

You can search for a CoS based on the current status of a CoS. You can select multiple statuses in one search.

**Work in Progress** – will show CoS in draft form.

**Ready to go** – will show CoS created and ready to be assigned.

**Assigned** – will show Cos assigned, ready to be used in an application for leave to enter or remain.

**Expired** – will show CoS that have either expired before being used in an application or have expired before the application has been considered.

Step

**Used** – will show CoS that have been used in support of an application for leave to enter or remain.

Withdrawn – will show CoS withdrawn by the Sponsor.

**Cancelled** – will show CoS that have been cancelled due to licence or route surrender, revocation or expiry, prior to the CoS being used.

Last changed status from/to – allows you to search within date parameters where a CoS status may have changed

**Owner** -allows you to search for CoS created by individual Level 1 and Level 2 users.

| Search for a CoS                       |                             |
|----------------------------------------|-----------------------------|
| Passport number:                       | 553074848                   |
| Family name:                           | 880 UAT SW1 Sponsor Cos     |
| Given name(s):                         |                             |
| Date of birth:                         | 01 V February V 1940 V      |
| Nationality:                           |                             |
| AUSTRALIA                              | ~                           |
| Work start date (from):                | 03 ▼ March                  |
| Work start date (to):                  | 03 V March V 2025 V         |
| Migrant application status (not curren | tly available - do not use) |
| ~                                      |                             |
| Reported Activity:                     |                             |
| Sponsor continuing to sponsor mig      | rant worker 🖌 🗸             |
| Restrict search on                     |                             |
| Route:                                 |                             |
| Tier 2 (General - Switching Immigrat   | ion Category) 🗸             |
| Work in progress:                      |                             |
| Ready to go:                           |                             |
| Assigned:                              |                             |
| Expired:                               |                             |
| Used                                   |                             |
| Obsolete:                              |                             |
| Withdrawn                              |                             |
| Cancelled                              |                             |
| Last changed status from:              | 15♥ January ♥ 2023♥         |
| Last changed status to:                | 01 V March V 2023 V         |
| Owner:                                 |                             |
| Please select                          | ~                           |
| Help (opens in a new window)           |                             |
|                                        | Back Ne                     |

3

### Instruction

### Screen example

Once you have completed your **Advanced** search you will be shown the search results. To view a CoS in more detail, select a CoS using the radio button and then next.

Note- you can only view a maximum of 100 results on a search. If your search returns more than 100 results you should refine your parameters to reduce the results returned.

#### CoS search results

The table below shows CoS that match your search criteria, or the contents of the batch you selected. To view in more detail, select the CoS that you wish to view and choose Next. If you are a Level 1 user and you have searched for a batch, you will have the option to choose Transfer to transfer the batch to another user or Back to return to the previous screen.

| READY TO GO         | Smith                   | Beryl                         | 19/12/1939                      |                             | Tanana anana Maria                                                                    |                                                                                                    |                                                                                                    |                                                                                                    |
|---------------------|-------------------------|-------------------------------|---------------------------------|-----------------------------|---------------------------------------------------------------------------------------|----------------------------------------------------------------------------------------------------|----------------------------------------------------------------------------------------------------|----------------------------------------------------------------------------------------------------|
|                     |                         |                               |                                 | ARGENTINA                   | Creative Worker                                                                       |                                                                                                    |                                                                                                    | N                                                                                                    |
| WORK IN<br>PROGRESS | Smith                   | Betty                         | 03/07/1934                      | ALAND<br>ISLANDS            | Temporary Work -<br>Creative Worker                                                   |                                                                                                    |                                                                                                    | N                                                                                                    |
| READY TO GO         | Smith                   | J                             | 30/09/1979                      | BAHAMAS                     | Skilled Worker<br>(Extensions - ISC<br>exempt)                                        |                                                                                                    |                                                                                                    | Ν                                                                                                    |
|                     | PROGRESS<br>READY TO GO | PROGRESS<br>READY TO GO Smith | PROGRESS<br>READY TO GO Smith J | PROGRESS Smith J 30/09/1979 | PROGRESS     ISLANDS       READY TO GO     Smith       J     30/09/1979       BAHAMAS | PROGRESS     ISLANDS     Creative Worker       READY TO GO     Smith     J     30/09/1979     BAHAMAS     Skilled Worker<br>(Extensions - ISC<br>exempt) | PROGRESS     ISLANDS     Creative Worker       READY TO GO     Smith     J     30/09/1979     BAHAMAS     Skilled Worker<br>(Extensions - ISC<br>exempt) | PROGRESS     ISLANDS     Creative Worker       READY TO GO     Smith     J     30/09/1979     BAHAMAS     Skilled Worker<br>(Extensions - ISC<br>exempt) |

**Note** The column titled "Migrated to SpUK?" has been added to SMS screens where multiple CoS search results are displayed. The new column appears for **all sponsors** regardless of the routes they are licenced in, or whether they are participating in the Sponsor UK pilot.

| Step              | Instruction                                                                                                    |                                                                                                    | Screen example                                                 |  |  |
|-------------------|----------------------------------------------------------------------------------------------------|----------------------------------------------------------------------------------------------------|----------------------------------------------------------------|--|--|
|                   |                                                                                                    | Migrant's employment                                                                                                    |                                                                |  |  |
|                   |                                                                                                    | Job title:                                                                                                    | New group                                                      |  |  |
|                   |                                                                                                    | Job type:                                                                                                    | 1123 Production managers and directors in<br>mining and energy |  |  |
|                   |                                                                                                    | Summary of job description (1000 character limit):                                                                                                    | XXXXX                                                          |  |  |
|                   | Gross salary including any permitted<br>allowances (in pounds sterling, using format<br>'1234' or '1234.99'):                                                              | 350.00                                                                                                    |                                                                |  |  |
|                   | <ul> <li>You are now able to view the CoS you searched for and have an option</li> <li>to Print the CoS details, check the Status history, Activity history and</li> </ul> | For each:                                                                                                    | Day                                                            |  |  |
| 4                 |                                                                                                    | Where the route permits it, any gross<br>allowances and guaranteed bonuses you<br>will pay to the worker (in pounds sterling,<br>using format '1234' or '1234.99'):                                    |                                                                |  |  |
| Transfer the CoS. | Transfer the CoS.                                                                                                    | Summary of all allowances and guaranteed<br>bonuses (250 character limit):                                                                                                    |                                                                |  |  |
|                   |                                                                                                    | Confirm how you have complied with the relevant creative code of practice (If applicable) or considered how the worker can make a unique contribution to creative life in the UK (250 character limit) | XXXX                                                           |  |  |
|                   |                                                                                                    | Tick to certify maintenance for migrant (and dependants, if applicable):                                                                                                    | Ν                                                              |  |  |
|                   |                                                                                                    |                                                                                                    | Back Print Status history Activity history                     |  |  |